\*Certificate Issuing system \* How to order from SOSEKI system

- 1. Kumamoto University home page (English page)
  - Please go to home page in Japanese

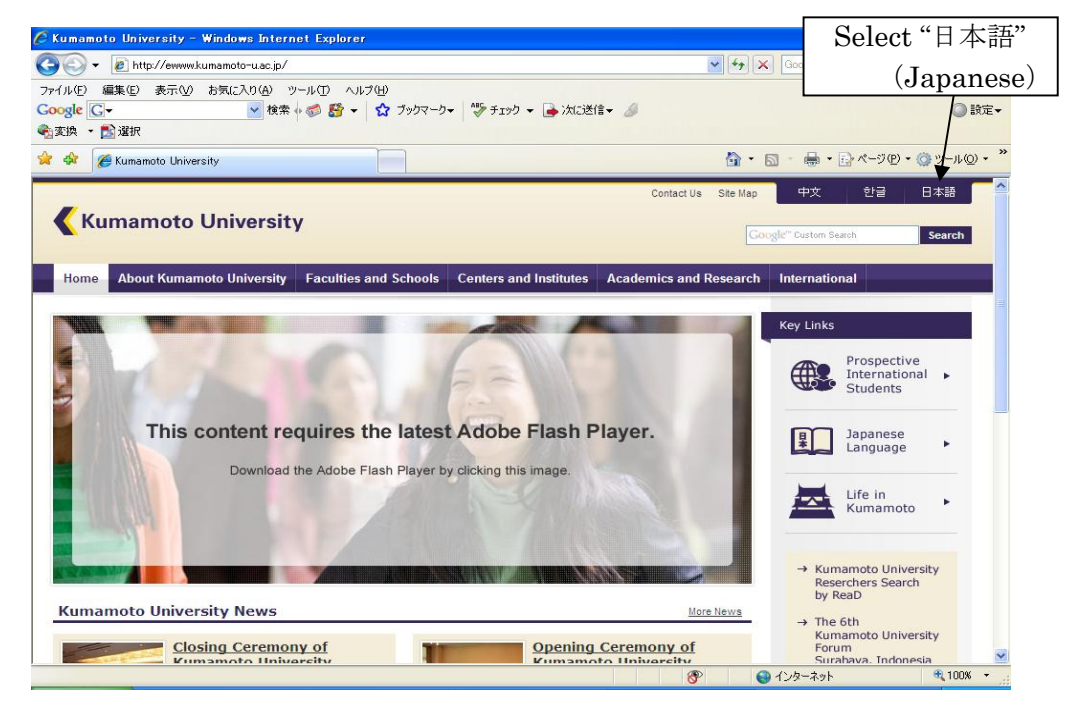

- 2. Kumamoto University home page (Japanese page)
- Please select "在学生の方"(for current students)

Note: This page only shows in Japanese

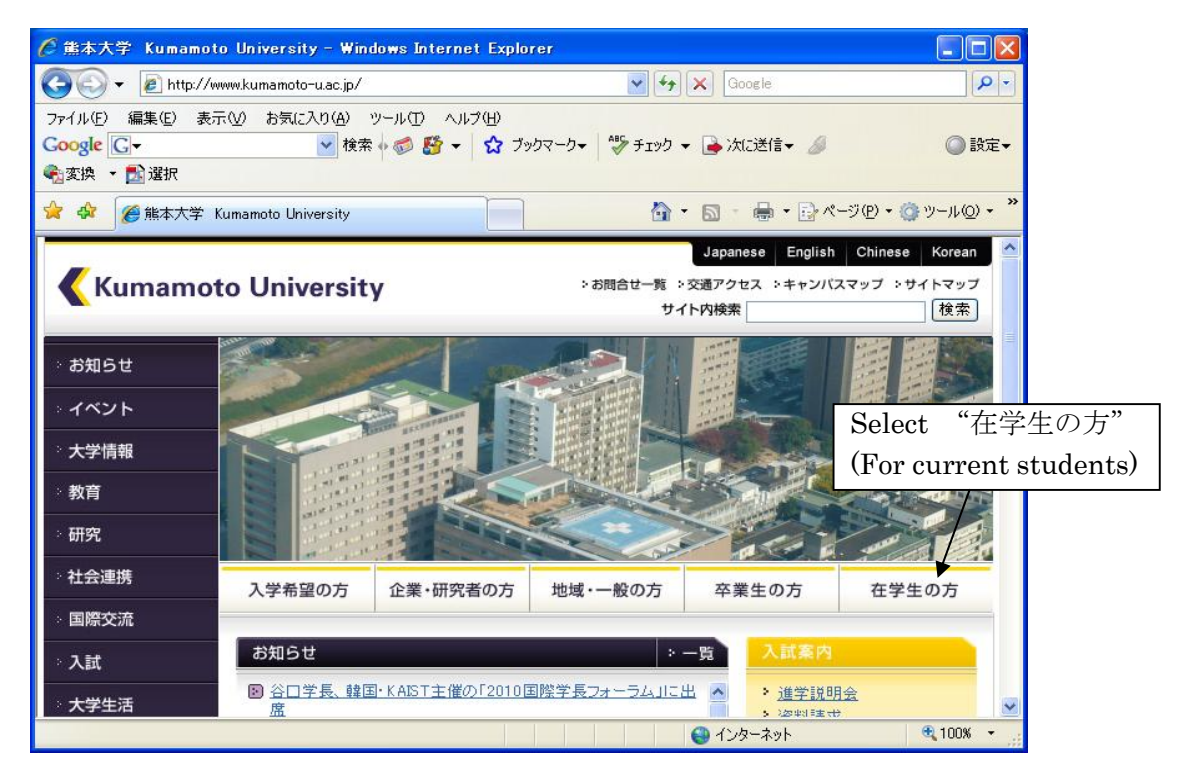

- 3. Kumamoto University home page (Page for current students)
- Please follow the KU Portal web site link

Note: This page only shows in Japanese

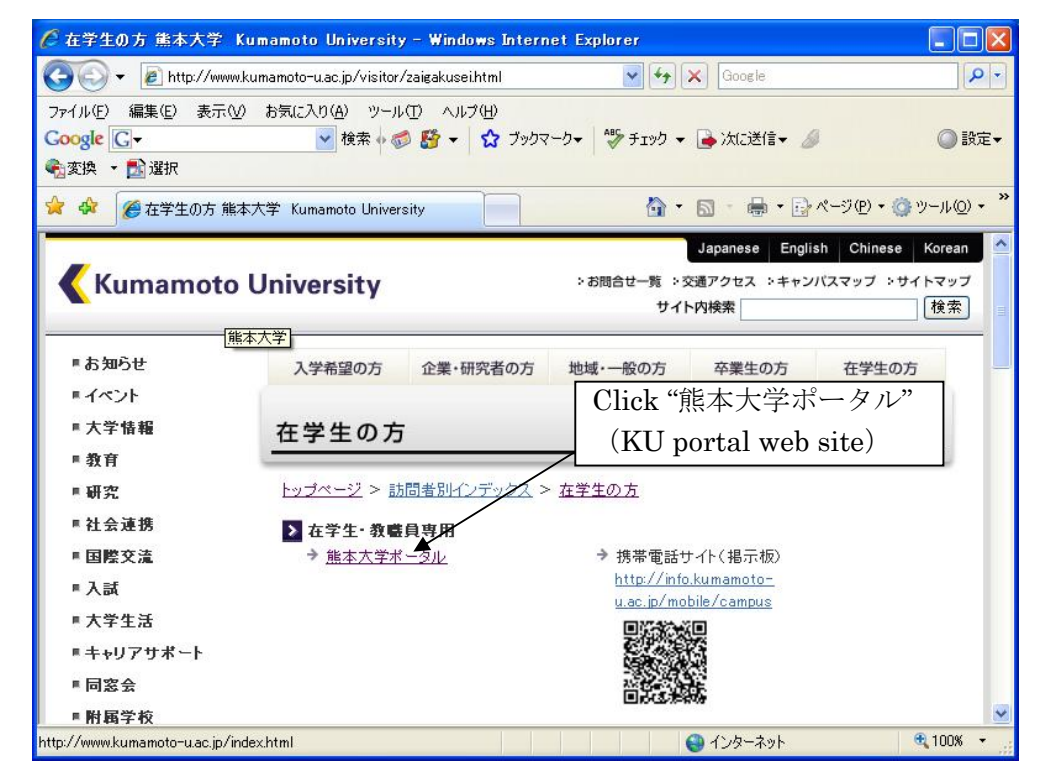

## 4. KU portal web sitepage

• Please select English 😋 💿 💌 🛃 http://uportal.kumamoto-u.ac.jp/uPortal/re 😪 🗟 🍫 🗙 🔎 Google 0-ファイル(E) 編集(E) 表示(V) お気に入り(A) ツール(T) ヘルプ(H) × Google キーワードを入力して検索 💑 • 🔘 ログイン • 🗴 😴 • 🚫 評価: 安全 • 🚉 エフセキュアに通知する 🚖 お気に入り 🛛 👍 🧕 Outlook Web App 🔊 Web スライス ギャラリー 🔹 エラー(ERROR) 🌾 おすすめサイト・ 🔊 リンクの変更 │ 🏠 • 🔝 - 💷 🖶 • ページ(P)・ セーフティ(S)・ ツール(Q)・ 🕢・ ん 能本大学ポータル << 熊本大学ポータル Select "English" ようこそ熊本大学ボータルへ / Welcome to Kumamoto University's Port Languages: English | Japanese | Chinese Kumamoto University 統合認証システム ユーザ名およびバスワードを入力してください。 ユーザ名: パスワード: ログイン クリア 「統合認証システム」というのが何か分らない方、ならびに、ユーザ名やパ スワードが分らない方は、 説明 をclickして下さい。 インターネット 🚓 🗸 🔍 100% 🔻

## 5. KU portal web site (user login) page

• Enter the system by using student ID (User name), and password

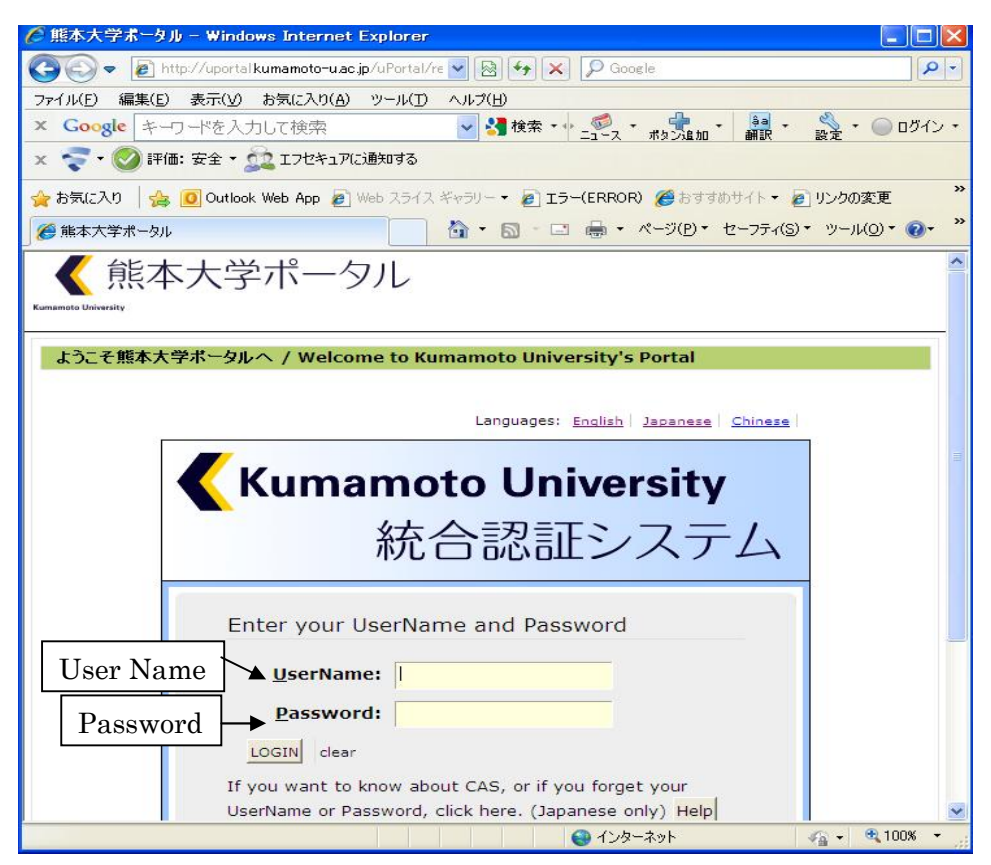

6. KU portal web site (user home page)

● Please select 証明書発行システム(Certificate Issuing System)

Note: This page only shows in Japanese

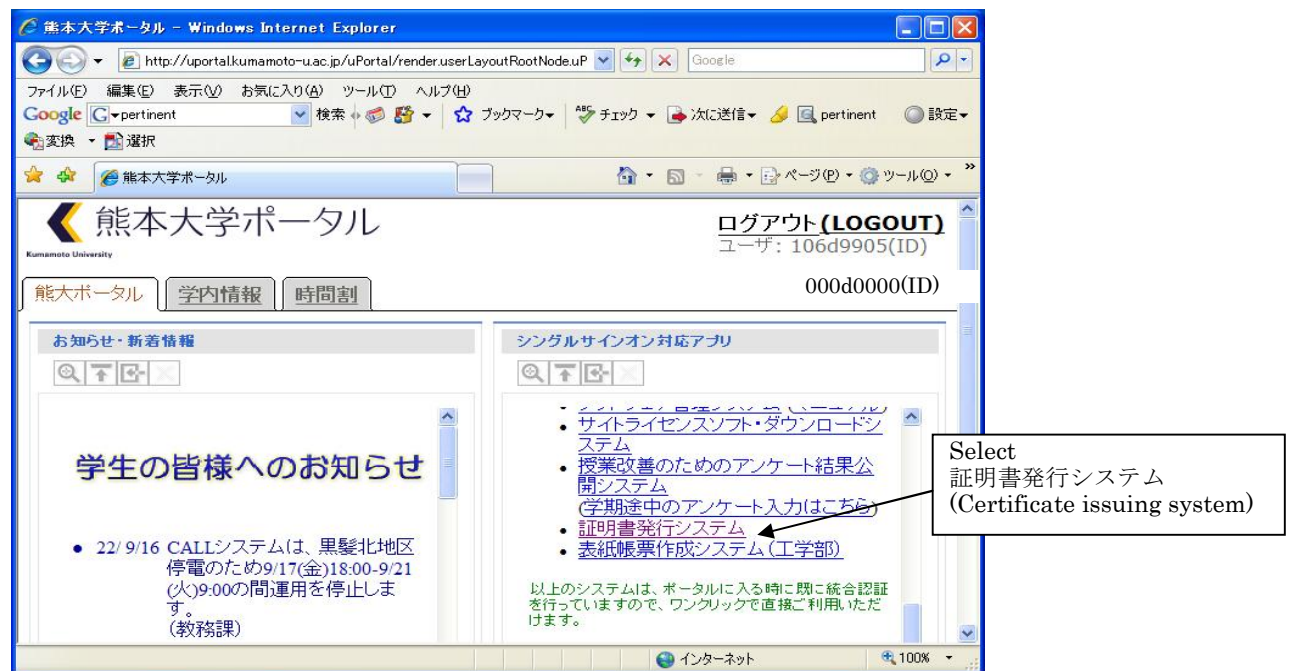

- 7. The user home page / selecting certificates (Japanese display)
- Please select English display

| 🧭 証明書の発行について - Windows Internet Explorer                                                            |                           |
|----------------------------------------------------------------------------------------------------|---------------------------|
| 🚱 🔍 🖌 https://kuss.kumamoto-u.ac.jp/shw02.php?lang=ja 🛛 🖌 🖌 Google                                  |                           |
| ファイル(E) 編集(E) 表示(M) お気に入り(A) ツール(E) ヘルブ(H)<br>Coogle C -  ダ 検索 (の) 路 - ☆ ブックマーク・ 🏷 チェック - → 次に送信・ 🌽 | ◎ 設定▼                     |
| ●変換 ▼ 診選択                                                                                           |                           |
| ☆ ☆ 2 証明書の発行について 3 ・ 5 ・ 8 ・ 5 ページ P ・ 3 ッ                                                          | »<br>Click here to choose |
| 熊本大学 証明書発行受付                                                                                        | English display           |
| 正明書の発行について     正明書の発行     証明書の発行履歴                                                                  |                           |
| 成績の確認                                                                                               |                           |
| 開じる                                                                                                 |                           |
| ◆利用上の注意◆                                                                                            |                           |
| 1 ご利田後は「情報混沌防止のためウマンドウを閉じてください」                                                                     | 00% -                     |

8. The user home page /selecting certificates (English display)

Note: It will display in English from this page

| 🖀 Certificate Counter Help – Microsoft Internet Explorer                                                                                                    |            |  |  |  |
|----------------------------------------------------------------------------------------------------|------------|--|--|--|
| ファイル(E) 編集(E) 表示(M) お気に入り(A) ツール(T) ヘルブ(H)                                                                                                    | <b></b>    |  |  |  |
| 🔇 戻る - 🕥 - 💌 🗟 🏠 🔎 検索 🌟 お気に入り 🤣 😥 - 🌺 🚍                                                                                                    |            |  |  |  |
| アドレス(1) 🕘 https://kuss.kumamoto-u.ac.jp/shw02.php?lang=en                                                                                                    | 💉 🛃 移動 リンク |  |  |  |
| Google G- 🔮 検索 🐗 🌮 🗘 フックマークマ 🖓 ブロック数: 0 🖤 チェック マ 🍙 次に送信マ 🥖                                                                                                    | ② 設定▼      |  |  |  |
| Kunamoto University Certificate Counter                                                                                                    |            |  |  |  |
|                                                                                                    | English 🗸  |  |  |  |
| Certificate Counter Help                                                                                                    |            |  |  |  |
| Issuing a Certificate History                                                                                                    |            |  |  |  |
| Check your grade                                                                                                    |            |  |  |  |
| Close                                                                                                    |            |  |  |  |
|                                                                                                    |            |  |  |  |
|                                                                                                    |            |  |  |  |
|                                                                                                    |            |  |  |  |
| ◆ Reminder ◆                                                                                                    |            |  |  |  |
| 1. To prevent information leak, please close the window after using this system.                                                                                                    |            |  |  |  |
| 2. Please print the certificates within 7 days.                                                                                                    |            |  |  |  |
| 3. To print the actual certificate, you will need your Student ID card and the application number issued by this system.                                                                                                    |            |  |  |  |
| <ol> <li>Certificate Printing Devices can be found at the following locations (Operating Hour: 8:30 - Office Hour) <u>Map</u></li> <li>Communication Devices can be found at the following folds of the Devices (Devices Advances and the following Devices at the following folds).</li> </ol> | 171        |  |  |  |
| 🧃 🖉 - ジが表示されました                                                                                                    | インターネット    |  |  |  |

9. The user home page / KU certificate counter

Please claim various certificates and numbers

| Various certificate claims - Microsoft I        | nternet Explorer |                                                 |              |
|-------------------------------------------------|------------------|-------------------------------------------------|--------------|
| ファイル(E) 編集(E) 表示(V) お気に入り(A) ツー                 | ール(① ヘルプ(円)      |                                                 | <b>1</b>     |
| 🔇 戻る 🔹 🜍 🕘 📩 🔎 検索                               | ; 🥎 お気に入り 🙆 👔    | 2• 💺 🖻                                          |              |
| アドレス(D) 🗃 https://kuss.kumamoto-u.ac.jp/shw06.p | php              |                                                 | 🖌 🛃 移動 🛛 リンク |
| Google G → 検索 •                                 | 🛷 🎦 🔹 🏠 ブックマーク   | > 😼 ブロック数: 0 🛛 💖 チェック 👻 鏲 次に送信 🗸 🌽              | ② 設定▼        |
| Kumamoto University Certificate                 | Counter          |                                                 | ^            |
|                                                 |                  |                                                 |              |
|                                                 | Various cert     | ificate claims                                  |              |
| Provisional Certificate                         | ОСору 😽          | Provisional Certificate (English) OCopy         | *            |
|                                                 |                  |                                                 |              |
| Student Registration Certificate                | DCopy 🗸          | Student Registration Certificate (English)      | ~            |
|                                                 |                  | Suden Registration Certaicate (Inghin)          |              |
| 1                                               | 80 mm            |                                                 |              |
| Academic Transcripts                            | ОСору 🚩          | Academic Transcripts (English) UCopy            | ×            |
|                                                 |                  |                                                 | _            |
| Medical Examination Certificate                 | ОСору 🔽          | Medical Examination Certificate (English) 0Copy | ~            |
|                                                 |                  |                                                 |              |
| These certificates                              |                  |                                                 |              |
| Japanese                                        | Submit           | Back                                            |              |
|                                                 |                  |                                                 | ~            |

10. The user home page / Reciept number

Please keep record of receipt number, you will need it when you print out from the automated certificate issuing machine at the Academic Affairs Section

| <ul> <li>受付完了 Mozilla Fire</li> <li>ファイル(P) 編集(P) 表示(V)</li> <li>マート・C</li> <li>1 施本大学ポータル</li> <li>鼠本大学 証明書</li> </ul> | fox<br>履費⑤ ブックマーク(B) ScrapBook⑤ ツー<br>m https://waskumamoto-wac.p/shw08.phg<br>可愛好完了<br>計発行受付 | ዞው ላሆን∰<br>•<br>፪ | In In In In In In In In In In In In In I | mportant!<br>Jo not lose receipt<br>umber |
|----------------------------------------------------------------------------------------------------|-----------------------------------------------------------------------------------------------|-------------------|------------------------------------------|-------------------------------------------|
|                                                                                                    | 受<br>番号は書きとめる                                                                                 | での00000<br>1番     | ください。                                    |                                           |
|                                                                                                    | 12月04日まで                                                                                      | に証明書を発行し          | てください                                    | `°                                        |
|                                                                                                    |                                                                                               | 開じる               |                                          |                                           |
|                                                                                                    |                                                                                               |                   |                                          |                                           |
| 完了                                                                                                    |                                                                                               |                   |                                          | kusskumamoto-u.ac.io 😁 🔲 🙆                |

You will need your student ID card and the receipt number for print out.

The automated certificate issuing machine located at the Academic Affairs Section of GSST, (1<sup>st</sup> floor, Faculty of Engineering Bld.No.1)

If you need any certificates, please apply for the number of certificates you need and output from the Certificate Issuing Machine at the administrative office(First Floor, Faculty of Engineering Bld.No.1 west side) as instructed below. (Please note that Alumni cannot use this system.)

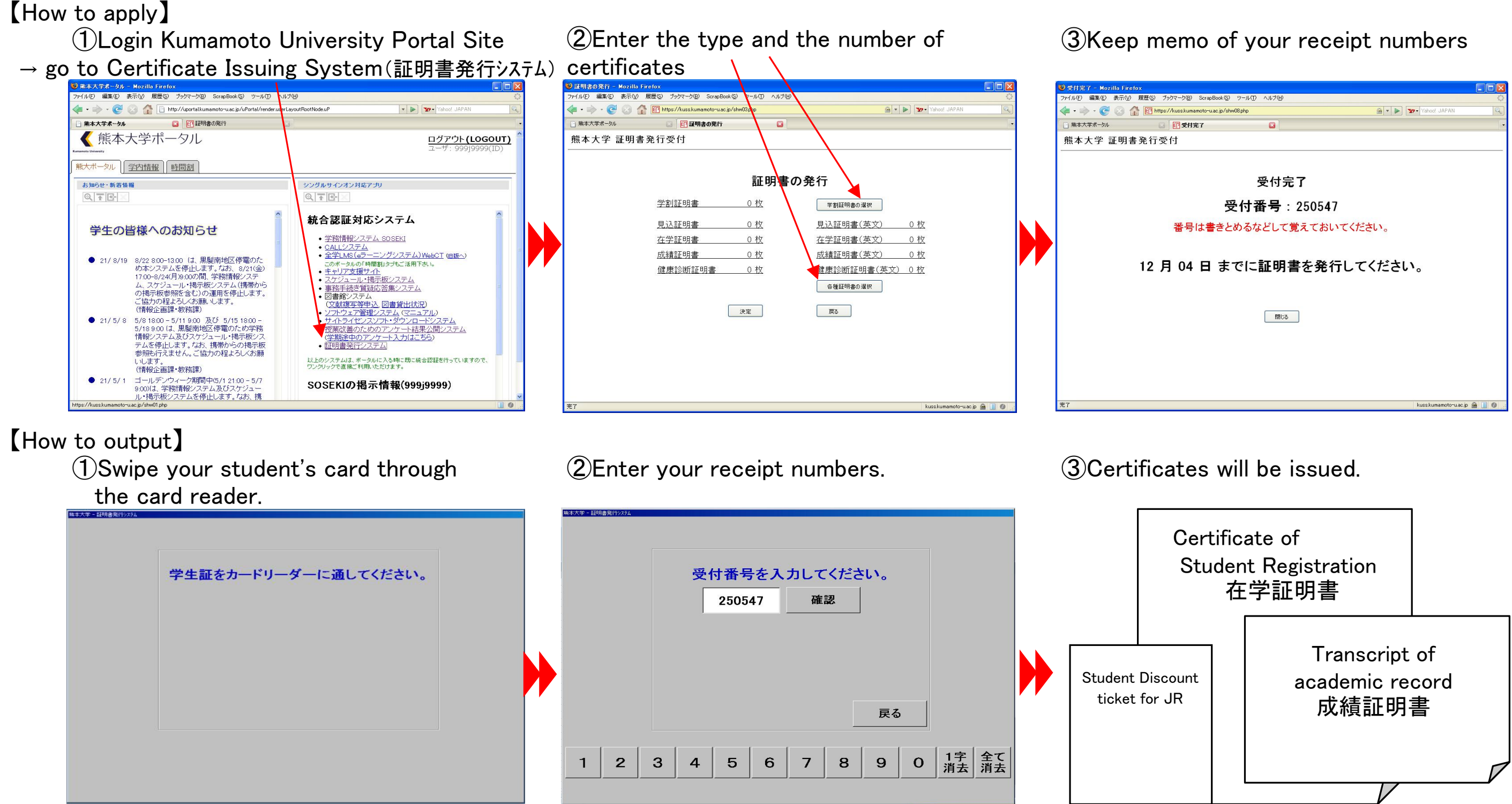

X Note : Kumamoto University Portal Site will display in Japanese language only.

| ScrapBook(S) ツール(T) ヘルプ(H) | 0                             |  |
|----------------------------|-------------------------------|--|
| moto-uac.jp/shw08.php 🔗    | 🔹 🕨 🏧 Yahoo! JAPAN 🔍          |  |
| E7 🗳                       |                               |  |
|                            |                               |  |
|                            |                               |  |
|                            |                               |  |
| <b>番仕空</b> 了               |                               |  |
| 夏南元1                       |                               |  |
| 受付番号·250547                |                               |  |
| 又门留马:200047                |                               |  |
| は書きとめるなどして覚えておいてください       | 0                             |  |
|                            |                               |  |
|                            |                               |  |
| 日 までに証明書を発行してください。         |                               |  |
|                            |                               |  |
|                            |                               |  |
|                            |                               |  |
| 開じる                        |                               |  |
|                            |                               |  |
|                            |                               |  |
|                            |                               |  |
|                            |                               |  |
|                            |                               |  |
|                            |                               |  |
|                            | kuss.kumamoto-u.ac.jp 📓 📗 🖉 🛒 |  |